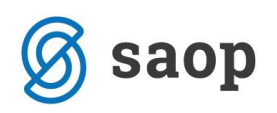

## Prenos prometa iz SPR v STRANKE

Program omogoča prenos prometa stranke iz SPR v šifrant strank. Izbranim zapisom v tabeli računov najprej preveri promet in če je ta različen od nič program nadaljuje tako, da preveri vrsto računa – terjatev ali obveznost in če je na vrsti računa določeno ali se saldo tudi pregleduje na strankah, ter nato ustrezno prenese v promet stranke znesek breme in znesek dobro.

V primeru, da prenašate promet na šifro vira DOLG, potem je mogoče opozarjanje glede na določila opozoril in blokade v programih NDK in FAK.

Pripomoček zaženete tako, da v SPR-ju izberete Pripomočki in nato Prenos saldov v stranke.

| SAOP Spremljanje plačil ra                   |                   |                                |              | x        |                     |       |   |
|----------------------------------------------|-------------------|--------------------------------|--------------|----------|---------------------|-------|---|
|                                              |                   | 1                              |              |          | -                   |       |   |
| <u>R</u> ačuni in plačila <u>S</u> ifranti • | Pripomočki •      | Izpisi in pregledi 🔹           | Nastavitve p | programa | P <u>o</u> ročila • | Zapri | 8 |
|                                              | <u>O</u> tvorite  | / leta                         |              |          |                     |       |   |
|                                              | Brisanje          | <u>p</u> reteklih poslovnih le | et           |          |                     |       |   |
|                                              | <u>U</u> sklajeva | anje plačil                    |              |          |                     |       |   |
|                                              | Spremen           | nba <u>v</u> rste računa       |              |          |                     |       |   |
|                                              | Prenos <u>s</u>   | aldov v stranke                |              |          |                     |       |   |
|                                              | Odklepa           | nje <u>t</u> abel              |              |          |                     |       |   |

Odpre se nam vnosno okno:

| Prenos saldov v stra  | anke           |    | Z        | C 🖻          |      |
|-----------------------|----------------|----|----------|--------------|------|
| Šifra vira            |                |    |          |              |      |
| Leto                  | 2013 •         |    |          |              |      |
| Od vrste računa       | ····           | do | ···      |              |      |
| Od šifre stranke      |                | do | ····     |              |      |
| Od prve gruče stranke |                | do | ····     |              |      |
| Obdobje od            |                | do | ····     |              |      |
|                       | 🗌 Samo zapadlo |    |          |              |      |
|                       |                |    | X Opusti | √ <u>P</u> o | trdi |

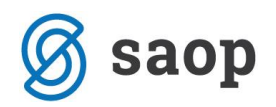

Obvezno vnesemo naslednje podakte:

Šifra vira: Vire pripravimo tako, da kliknemo na wijer se nam odpre šifrant virov. Kliknemo na ikono vnesi zapis in vnesemo šifro ter naziv vira. Polji <u>Uporabnik DK</u> in <u>Šifra zbira</u> ne izpolnjujemo, če uporabljamo ta vir samo v povezavi s SPR. Vnesemo šifro uporabnika SPR in kliknemo Potrdi. Nato se v šifrantu virov postavimo na ta vir in kliknemo Izberi.

| Viri finančno |                 | 2 🖻                   |       |
|---------------|-----------------|-----------------------|-------|
| Šifra         | SPR             |                       |       |
| Naziv         | Dolg iz SPR     |                       |       |
| Uporabnik DK  | 0               |                       |       |
| Šifra zbira   |                 |                       |       |
| Uporabnik SPR | 2 ··· VRTEC MOL |                       |       |
| Opombe        |                 | *                     |       |
|               |                 |                       |       |
|               |                 |                       |       |
|               |                 | -                     |       |
|               |                 |                       |       |
|               | × Opust         | j <b>√</b> <u>P</u> o | otrdi |

• Leto: izberemo poslovno leto, za katerega bomo prenašali podatke.

Po želji pa se lahko omejimo še z naslednjimi filtri ali pa jih pustimo prazne:

• Od do vrste računa: izberemo vrste računa, za katere bomo prenašali podatke.

V šifrantu <u>Vrste računov</u> lahko na posamezni vrsti računa določimo, ali se bo ta račun prenašal v promet stranke, tako da bomo na stranki lahko podatke prometa pregledovali podrobno po računih in ne le v skupnem seštevku. To določimo tako, da na posamezni vrsti računa obkljukate polje <u>Pregled salda v</u> <u>strankah.</u>

| 🔛 SAOP Spremlja                          | nje plačil računov [DEMO]                                                                     |                                                     |
|------------------------------------------|-----------------------------------------------------------------------------------------------|-----------------------------------------------------|
| <u>R</u> ačuni in plačila                | Žifranti • <u>P</u> ripomočki • <u>I</u> zpisi in pregledi • <u>N</u> asta<br><u>S</u> tranke | øvitve programa P <u>o</u> ročila ▼ <u>Z</u> apri 👔 |
| Verte se žup ou                          | Vrste <u>r</u> ačunov                                                                         | 20. Ba Ba 🔺                                         |
| Šifra                                    | Q 50 🕂 🗆 Vsi zapisi                                                                           |                                                     |
| S. Naziv     O1 Računi OS     O2 Imrrčha | Plačini nalog Vrsi<br>T T                                                                     | ta ^                                                |
| 2                                        |                                                                                               | 🔁 Zapri                                             |
|                                          |                                                                                               |                                                     |

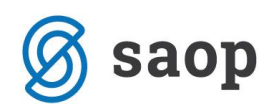

| Vrste račun    | ov             |               |   | I.            | $\mathbf{x}$ |     |     |
|----------------|----------------|---------------|---|---------------|--------------|-----|-----|
| Šifra          | 01             |               |   |               |              |     |     |
| Naziv          | Računi OST     |               |   |               |              |     |     |
| Plačilni nalog | Ni naloga      | •             |   |               |              |     |     |
| Vrsta računa   | Terjatev       | -             |   |               |              |     |     |
|                | ▼ Pregled sale | da v strankah |   |               |              |     |     |
| Konto          |                |               |   |               |              |     |     |
| Šifra stranke  |                |               |   |               |              |     |     |
| Opomba         |                |               |   |               | *            |     |     |
|                |                |               |   |               | -            |     |     |
|                | 1              |               |   |               |              |     |     |
|                |                |               | × | <u>O</u> pust | i y          | Pot | rdi |
|                |                |               |   |               |              |     |     |

- Od do šifre stranke: izberemo stranke, za katere bomo prenašali podatke
- Od do prve gruče stranke: izberemo prve gruče strank, za katere bomo prenašali podatke
- **Obdobje od do**: izberemo obdobja, za katere bomo prenašali podatke.
- Samo zapadlo: podatki se bodo pripravili iz SPRja, iz posameznih prometnih podatkov, tako, da bodo
  v izbrani vir vključene samo odprte postavke in to take, ki imajo valuto oz. rok plačila manjši od
  trenutnega datuma računalnika.

Po kliku na **Potrdi** program preveri, ali je na izbrano šifro vira vezan uporabnik DK. V tem primeru se prikaže opozorilo. Ni smiselno, da se prenaša promet iz dvostavnega knjigovodstva in iz SPR, razen če imate tako urejene podatke, da del strank vodite v DK in del v SPR. Nato se podatki prenesejo v šifrant stranke.

V šifrantu strank promet pregledujete tako, da se v preglednici Stranke postavite na stranko in kliknete na gumb Promet

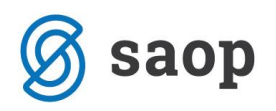

| 5        | Stranke   |           |             |                  |                               |              |                |                        | 🌆 🙀          | 🖹 📓          | 1           | Bg Rg |      |
|----------|-----------|-----------|-------------|------------------|-------------------------------|--------------|----------------|------------------------|--------------|--------------|-------------|-------|------|
|          |           | Stik      | Aktivne     | 🗌 Neak           | <b>tivne</b><br>Vrsta stranke | Vse          | kupec ali doba | ovitelj 🔽 S<br>dogodka | iklenjen kom | ercialni odn | os          |       |      |
|          |           | Naziv     | novi oče    |                  |                               |              | 📃 🔍 🦻          | 99 🕂 🔽 Ra              | zvrščanje    | 🗌 Vsi za     | pisi        | 11    | Ø    |
|          |           | Š         | Šifra       | •                |                               | Šifra        | -              |                        | Šifra        |              | -           |       | €_   |
|          | Lastnosti | po meri 🛛 | ZRABLJENOST | •                |                               | Y:           | Y=1            | ¥:                     |              | E            | Y           |       |      |
|          | Šifra     | Naziv (1) |             |                  | Prva gruča                    | Ulica        |                | Kraj                   | Pošta        | Država       | Številka ŽR |       | •    |
| Þ        | 0087291   | NOVI OČI  | E           |                  | 0305                          | NOVA ULICA 1 |                | Ljubljana              | 1000         | SI           |             |       |      |
|          |           |           |             |                  |                               |              |                |                        |              |              |             |       | Е    |
|          | (         |           |             |                  |                               |              |                |                        |              |              |             |       | • •  |
| <b>–</b> | 1         | H         | Promet      | 🚑 <u>T</u> iskaj | 🌏 Z <u>e</u> mljevid          |              |                |                        |              |              |             | 🔁 Z   | apri |

Če ima stranka prenesene prometne podatke, se nam v oknu pokažejo podatki prometa v skupnem znesku

| F | Promet po letih za | 📑 🙀                      | 1                                | R)   9          |                         |                       |  |       |     |
|---|--------------------|--------------------------|----------------------------------|-----------------|-------------------------|-----------------------|--|-------|-----|
|   | Leto               |                          |                                  | ٩,              | 50 •                    | 🗌 Vsi zapisi          |  | 2     | Ø   |
|   | Vir                | 🔻 Leto                   | Znesek breme                     | Znesek dobro    |                         |                       |  |       |     |
| Þ | SPR                | 2013                     | 341,70                           |                 | 0,00                    |                       |  |       | Ξ   |
|   |                    |                          |                                  |                 |                         |                       |  |       | Ŧ   |
|   | 1 🗳                | Odpr <u>t</u> e postavke | Po <u>d</u> robno 🗌 <u>A</u> kti | vni v neaktivni | <b>1</b> ∎ <u>V</u> iri | 🕂 Ši <u>f</u> ra vira |  | 🔁 Zaj | pri |

Če smo imeli v šifrantu Vrste računov na vrsti računa v SPR označeno kljukico Pregled salda v strankah potem lahko na prometu stranke kliknemo na gumb Odprte postavke in vidimo specifikacijo prometa po računih:

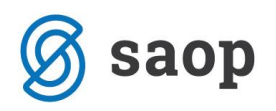

| Od  | prte postavl                 | (e   |            |               |                  |                           |        | Į            | 🗄 🚖 🖻               | 8 h h s           | >  |
|-----|------------------------------|------|------------|---------------|------------------|---------------------------|--------|--------------|---------------------|-------------------|----|
|     | Šifra stranke:               | 0087 | 291        | NOVI OČE      |                  |                           |        |              |                     |                   |    |
|     | Šifra vira:                  | SPR  | •••        |               |                  |                           |        |              |                     |                   |    |
| Y:  | Šifra zbira;                 |      |            | Uporabnik SPF | 2                | l ¥                       | 2      |              | ¥:                  |                   |    |
|     | Dokument Q 50 -              |      |            |               |                  |                           |        |              |                     |                   |    |
|     | <ul> <li>Dokument</li> </ul> |      | Datum      | Datum DUR     | Datum zapadlosti | Opis                      | Zamuda | Odprto breme | Odprto dobro        | Pregled dokumenta |    |
| ▶ 4 | 8                            |      | 06.03.2013 | 28.02.2013    | 18.03.2013       | Obračun februar 48/2/2013 | 100    | 167,73       | 0,00                |                   |    |
| 7.  | 2                            |      | 04.04.2013 | 31.03.2013    | 18.04.2013       | Obračun marec 72/3/2013   | 69     | 86,04        | 0,00                |                   |    |
| 9   | 5                            |      | 13.05.2013 | 30.04.2013    | 18.05.2013       | Obračun april 95/4/2013   | 39     | 87,93        | 0,00                |                   |    |
|     |                              |      |            |               |                  |                           |        |              |                     |                   |    |
|     |                              |      |            |               |                  |                           |        | 044 77       |                     |                   |    |
|     |                              |      |            |               |                  |                           |        | 341,70       | 0,00                |                   | Ŧ  |
|     | 3                            |      |            |               |                  |                           |        | <b>F</b>     | Ši <u>f</u> ra vira | 🔁 Zap             | ri |